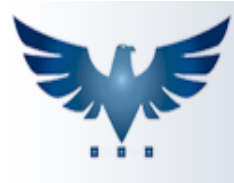

## Realizando baixa das despesas no Duplicatas a pagar

Após efetuar os pagamentos das duplicatas no banco, daremos baixa no sistema através do duplicatas a pagar.

Acesse o menu: Compras Contas a Pagar -> Dup. Pagar.

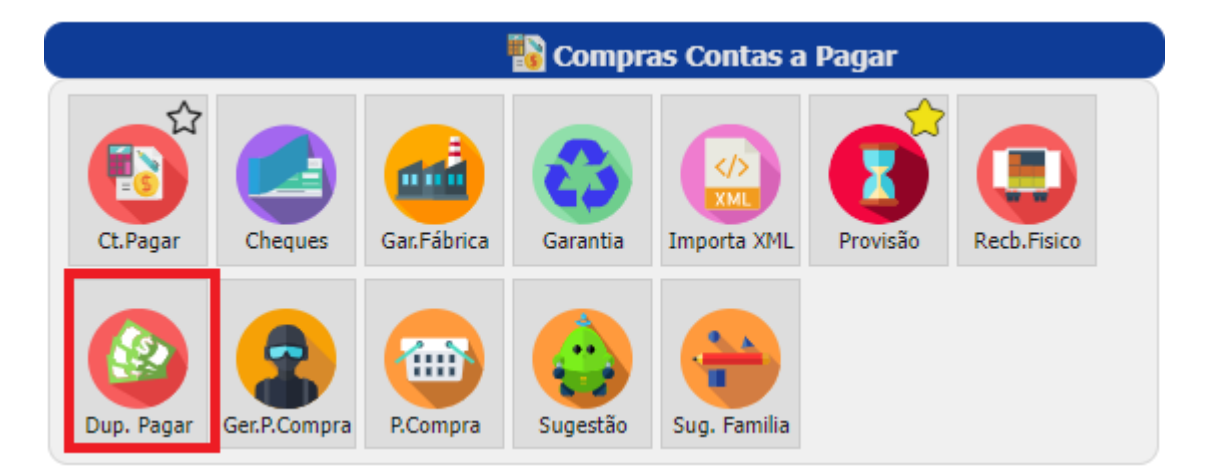

1- Nesta tela é preciso localizar as duplicatas que foram pagas. Temos alguns filtros para efetuar esta busca, geralmente é feito pela data de vencimento.

| CONSULTA DUPLICATAS A PAGAR                                                                              |                                       |            |            |        |         |              |            |        |        |        |      |  |
|----------------------------------------------------------------------------------------------------|---------------------------------------|------------|------------|--------|---------|--------------|------------|--------|--------|--------|------|--|
| Empresa SUA EMPR • Desde 01/06/2022 🗂 Status Todos • Pagto Todos • Todos • Todas empresas Filtra Fornec. |                                       |            |            |        |         |              |            |        |        |        |      |  |
| Ver                                                                                                    | Vencimento/S 🗸 23/11/2023 🗖 🔎 🕂 🖉 📰 📛 |            |            |        |         |              |            |        |        |        |      |  |
| Emp                                                                                                    | Seq.                                  | Emissão    | Fornecedor | Titulo | Duplic. | Venc. Origin | Vencto     | Status | Valor  | Pedido | Subs |  |
| 2                                                                                                    | 3748                                  | 03/11/2023 | ALUGUEL    | 777    | A       | 23/11/2023   | 23/11/2023 | N      | 500,00 | 1      | -1   |  |
| 2                                                                                                    | 3749                                  | 03/11/2023 | AUTO PECAS | 788    | А       | 23/11/2023   | 23/11/2023 | N      | 500,00 | 1      | -1   |  |
| 2                                                                                                    | 3747                                  | 03/11/2023 | ENEL       | 758    | A       | 23/11/2023   | 23/11/2023 | N      | 500,00 | 1      | -1   |  |

2- Depois de localizar e selecionar a duplicata, daremos baixa no pagamento.

Na aba de " Documentos Pagos ", clique em 🛄

Informe a data que foi pago e informe a conta de onde saiu o dinheiro. Os campos de documento e observação são opcionais.

Esse processo deve ser feito após os pagamentos terem sido efetuados no

banco. Após preenchidos, clique em 🎽 para gravar as informações.

| CONSULTA DUPLICATAS A PAGAR      |                                     |           |            |          |           |       |          |       |         |              |            |       |       |                  |        |                   |
|----------------------------------|-------------------------------------|-----------|------------|----------|-----------|-------|----------|-------|---------|--------------|------------|-------|-------|------------------|--------|-------------------|
| Emp                              | resa                                | SUA EMPR  | . •        | Desde    | 27/10/20  | 23 🗖  | Status   | Todos |         | • Pagto      | Todos      | •     |       | Todas<br>empresa | is O   | Filtra<br>Fornec. |
| Ve                               | Vencimento/S 23/11/2023 🗖 🖊 🕂 🖉 🏢 🗂 |           |            |          |           |       |          |       |         |              |            |       |       |                  |        |                   |
| Emp                              | Seq.                                | Emissã    | io         |          | Fornecedo | r     | Titu     | ilo   | Duplic. | Venc. Origir | n Ven      | cto S | tatus | Valor            | Pedido | Subs              |
| 2                                | 3748                                | 03/11/2   | 023        | ALUGUEL  |           |       | 777      |       | A       | 23/11/2023   | 23/11/     | 2023  | N     | 500,00           | 1      | -1                |
| 2                                | 3749                                | 03/11/2   | 023        | AUTO PEC | AS        |       | 788      |       | Α       | 23/11/2023   | 23/11/     | 2023  | N     | 500,00           | 1      | -1                |
| 2                                | 3747                                | 03/11/2   | 023        | ENEL     |           |       | 758      |       | Α       | 23/11/2023   | 23/11/     | 2023  | Ν     | 500,00           | 1      | -1                |
|                                  |                                     |           |            |          |           |       |          |       |         |              |            |       |       | Registros:       | 3 Po   | sição: (          |
| Doo                              | cume                                | ntos pago | ) <b>S</b> |          |           |       |          |       |         |              |            |       |       |                  |        |                   |
| Data do Crédito 23/11/2023 Conta |                                     |           |            |          |           |       |          |       |         |              |            |       |       |                  |        |                   |
| ľ                                | Pg                                  | Data P    | agto       | 1        | Documento | Valor |          | Conta |         | (            | Observação |       |       | Usuario          | Dt. A  | lter              |
| +                                | 2                                   | 3/11/2023 |            |          |           | 50    | 0,00 001 | 7     |         |              |            |       |       | PENNA            | 06/11/ | 2023              |

3 - Para agilizar o processo das baixas, o ícone "Baixa Duplicata igual ao Vencimento ou Data do Crédito" , funciona como um atalho para fazer o lançamento de todas as contas pagas no dia, através da mesma conta.

Basta preencher o campo "Data do Crédito" com a data do pagamento, e informar a "Conta" de onde saiu o dinheiro. Com esses campos preenchidos,

| clique no atalho           | para            | realizar | as baixas  | de forma | mais rápida   |
|----------------------------|-----------------|----------|------------|----------|---------------|
| Documentos pagos           |                 |          |            |          |               |
| Data do Crédito 23/11/2023 | Conta 0017      | f        |            |          |               |
| Documento 💌 BUSCA          | P 🕂 🕇           |          |            |          |               |
| 🕑 Pg Data Pagto            | Documento Valor | Conta    | Observação | Usua     | rio Dt. Alter |
| 1 23/11/2023               | 500,00          | 0017     |            | PENNA    | 06/11/2023    |